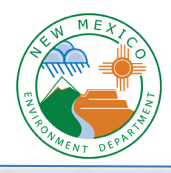

## Using the Wells Fargo Payment Site

#### Log into Wells Fargo Payment Site

1. You will receive an email from NMED with a link or you can click here: <u>https://www.env.nm.gov/online-payments/payment-page/</u> Click on "Click Here to Pay Now" to go to the payment portal.

| MENT DELLE |                 |                             |             |                            | Environme                   | ental Emergencies:              | 1 |
|------------|-----------------|-----------------------------|-------------|----------------------------|-----------------------------|---------------------------------|---|
| r Water    | Waste H         | Health & Safety             | Cleanups    | Permits and Licenses       | 50<br>Services & Assistance | 5-827-9329 (24 hrs)<br>NewsMore | C |
| Onlin      | ne Paym         | ents                        |             |                            |                             |                                 |   |
| Deve       |                 |                             |             |                            |                             |                                 |   |
| By clickin | g the link belo | ige<br>ow, you will leave t | he NMED web | site to make an online pay | ment on the Wells Fargo pay | ment site.                      |   |
| CLICK HE   | ERE TO PAY NOV  | N                           |             |                            |                             |                                 |   |

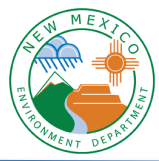

 The page opens in the "Login" tab, so if you haven't enrolled in the payment portal, you need to click on the "Pay Now" tab. It will go from asking for Login ID and Password to asking for Email and Zipcode.

| Login ID  Password  Eorgot your Login ID? Password Help? | LOGIN PAY NOW                                                                                    |    |
|----------------------------------------------------------|--------------------------------------------------------------------------------------------------|----|
| Login ID Password Eorgot your Login ID? Password Help?   |                                                                                                  |    |
| Password  Forgot your Login ID? Password Help?           | Login ID                                                                                         |    |
| Forgot your Login ID?<br>Password Help?                  | Password                                                                                         |    |
| Password Help?                                           |                                                                                                  |    |
|                                                          | Forgot your Login ID?                                                                            | te |
|                                                          | Forgot your Login ID?<br>Password Help?                                                          | La |
| New Mexico<br>Environment Department                     | Forgot your Login ID?<br>Password Help?<br>New Mexico<br>Environment Department                  | Lo |
| New Mexico<br>Environment Department                     | Forgot your Login ID?<br>Password Help?<br>New Mexico<br>Environment Department                  | Lo |
| New Mexico<br>Environment Department                     | Eorgot your Login ID?<br>Password Help?<br>New Mexico<br>Environment Department<br>LOGIN PAY NOW | Lo |
| New Mexico<br>Environment Department                     | Eorgot.your Login ID?<br>Password Help?<br>New Mexico<br>Environment Department<br>LOGIN PAY NOW | Lo |
| New Mexico<br>Environment Department                     | Email Address                                                                                    |    |

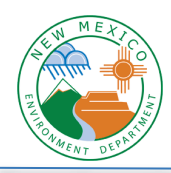

3. Enter your email and zipcode, click the green "Pay Now" button, and you are logged into your account.

| New Mexico<br>Environment Department |                                                       | Home Pay My Bills                                                                        | € <u>Exit</u>               |
|--------------------------------------|-------------------------------------------------------|------------------------------------------------------------------------------------------|-----------------------------|
| Home                                 |                                                       |                                                                                          | MESSAGES View               |
| Email Address                        | 3 Invoices<br>View all Items<br>Amount Due<br>\$80.00 | Payment Amount          \$       80.00         Payment Method       Add A Payment Method | Thank you for your payment. |
|                                      |                                                       | Pay All                                                                                  |                             |

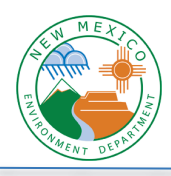

#### **Review your Invoice**

4. Where it lists the number of invoices, click on the link to "View all Items".

| New Mexico<br>Environment Department |                                                       | Home Pay My Bills                                                                                                    |
|--------------------------------------|-------------------------------------------------------|----------------------------------------------------------------------------------------------------|
| Home                                 |                                                       |                                                                                                    |
| Email Address<br>john.smith@gmaiLcom | 3 Invoices<br>View all Items<br>Amount Due<br>\$80.00 | Payment Amount         \$       80.00         Payment Method       Add A Payment Method         ✓       Pay Date         6/22/2020       6/22/2020 |
|                                      |                                                       | Pay All                                                                                                    |

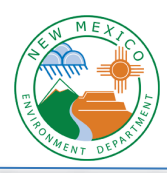

5. You'll see all your unpaid invoices listed with a blue icon on the right. Click on that icon to view the invoice.

| New Mexi<br>Environme | o<br>nt Department |                |            | Home       | Pay My            | Bills     |                                                        | € <u>Exit</u>       |
|-----------------------|--------------------|----------------|------------|------------|-------------------|-----------|--------------------------------------------------------|---------------------|
| Pay My Bill           | ARTIALLY P         | AID 🗸 HISTORY  | Date Due 🗸 | Hide A     | Q Advance         | ed Search | MESSAGES<br>For customer service plea<br>505-827-0009. | View<br>ase contact |
| Total Balance: S      | 80.00<br>Date Due  | Invoice Number |            | Amount Due | Payment<br>Amount |           | • •                                                    |                     |
| • 🕜 Email A           | ldress john.smith  | @gmail.        |            |            |                   |           | PAYMENT SUMMAR                                         | (Y                  |
| 4/18/202              | 0 7/03/2020        | 16             |            | 20.00      | 20.00             |           | 0 Invoices<br>Total Payment                            | \$0.00<br>Calculate |
| 4/17/202              | 0 7/02/2020        | 15             |            | 10.00      | 10.00             | ₽<br>E    | Remove All                                             |                     |
| 4/16/202              | 0 7/01/2020        | 14             |            | 50.00      | 50.00             | <u>R</u>  | Payment Method<br>• Add A Paym                         | nent Method         |

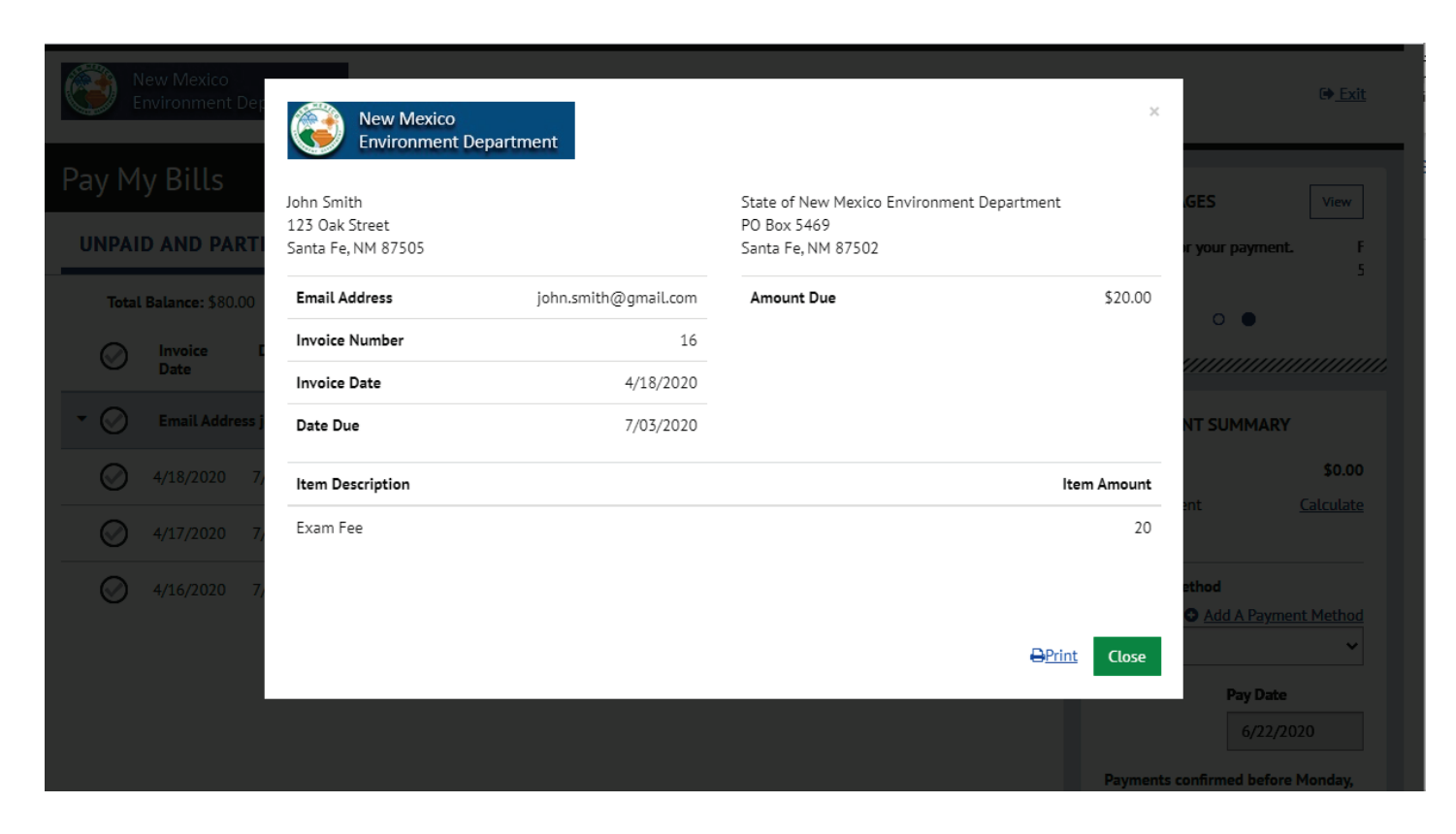

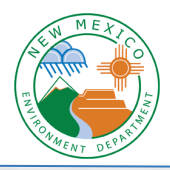

## Pay by ACH using your Bank Account

1. Where it lists the number of invoices, click on the link to "View all Items".

| New Mexico<br>Environment Department  |            | Home Pay My Bills                                                                                                  |
|---------------------------------------|------------|----------------------------------------------------------------------------------------------------|
| Home                                  |            |                                                                                                    |
| Email Address<br>john.smith@gmail.com | 3 Invoices | Payment Amount       S     80.00       Payment Method     Add A Payment Method       V     Pay Date       622.0020 |
|                                       | \$80.00    | Pay All                                                                                                    |

2. Click the check marks to select the invoice, or multiple invoices, that you would like to pay.

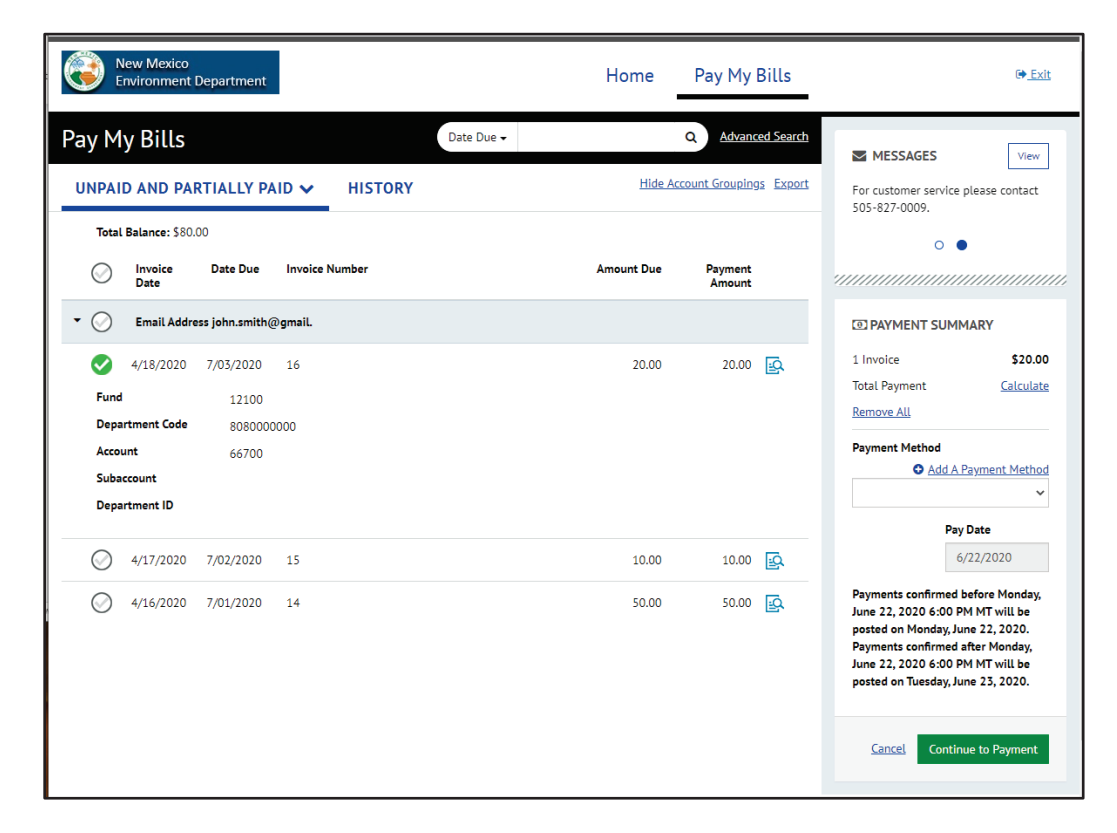

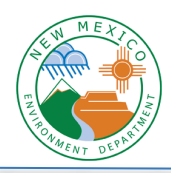

3. Click on "Add a Payment Method"

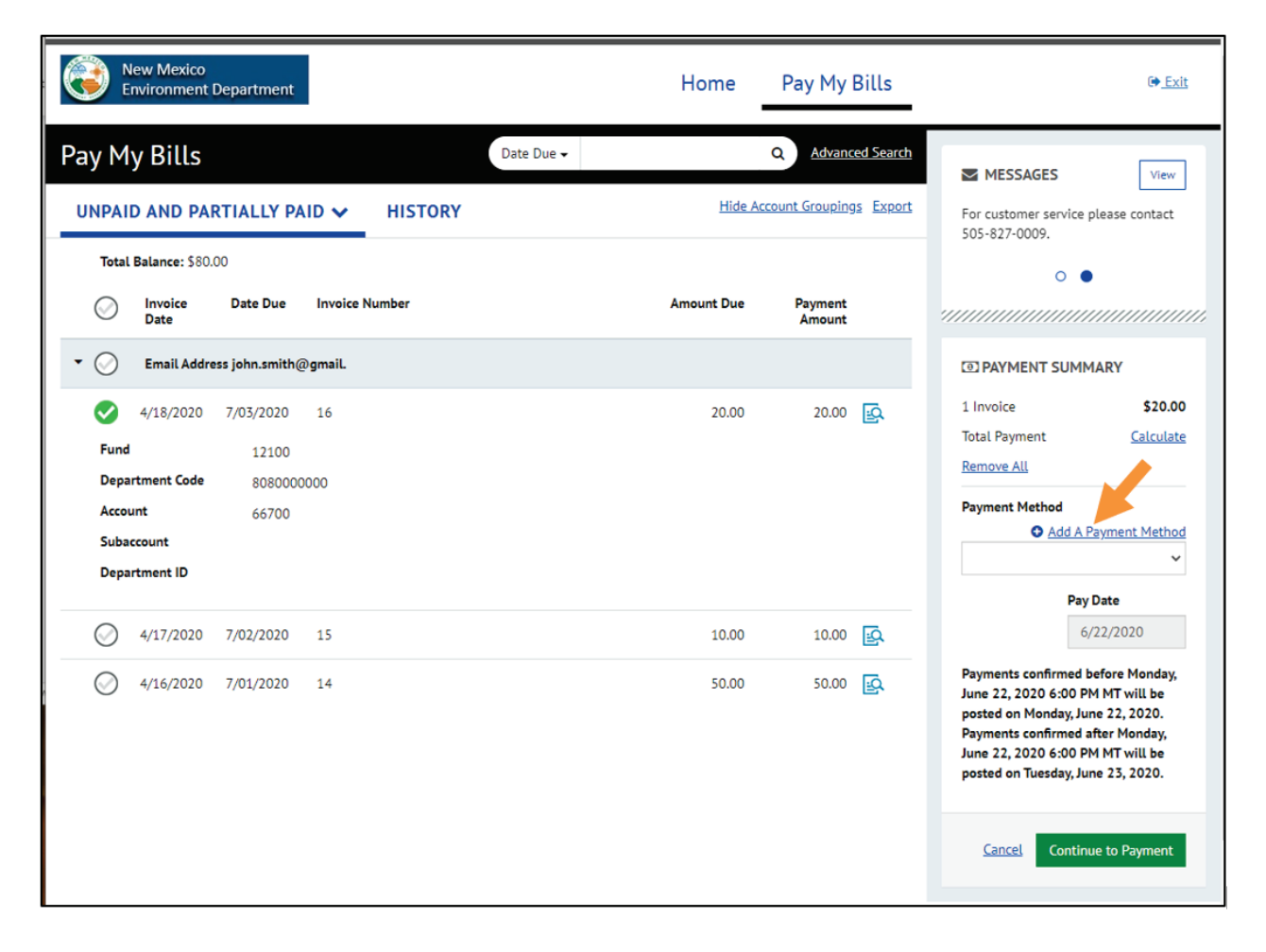

4. Select "Bank Account", enter the information, check the box to agree, and click the button to "Add".

| exico<br>ment | Add A<br>Choose your | Payment I    | Method<br>method to pay your bil | lls. |       |       |                          | ×     |
|---------------|----------------------|--------------|----------------------------------|------|-------|-------|--------------------------|-------|
| D PA          | 盦                    | BANK ACCOUNT |                                  |      |       |       | •                        | ur pa |
| ie: \$8(      |                      | CREDIT CARD  |                                  |      |       |       | Þ                        |       |
| il Add        |                      |              |                                  |      |       |       |                          | UMI   |
| 2020          | 7/03/2020            | 16           |                                  |      | 20.00 | 20.00 | 1 Invoice<br>Total Payme | ent   |

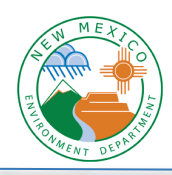

OFFICE OF INFORMATION TECHNOLOGY HELPDESK NM Environment Department STANDARD OPERATING PROCEDURE

| BANK ACCOUNT                                                                                |                                                                                               |                                                                                                    |
|---------------------------------------------------------------------------------------------|-----------------------------------------------------------------------------------------------|----------------------------------------------------------------------------------------------------|
| Account Type                                                                                |                                                                                               | Account #                                                                                                    |
| Personal                                                                                    | Business                                                                                      |                                                                                                    |
| Banking Type                                                                                |                                                                                               | Re-enter Account #                                                                                                    |
| Checking Account                                                                            | Savings Account                                                                               |                                                                                                    |
| Name on the Account                                                                         | <b>*</b>                                                                                      | Pay to the<br>Order of                                                                                                    |
| Routing Number                                                                              |                                                                                               | 1:123456789 1:00012345611 1111                                                                                                    |
|                                                                                             | ,                                                                                             | Routing Number         Account Number           Make sure to use your bank account number, not your         ATM or Debit card number.                                                                            |
| By selecting 'Agree and<br>for creation of a charg<br>you are a signer on the<br>authorize. | d Add Account", you authorize<br>ge to the account listed abov<br>e account above and there a | e the information you've provided on the above account to be used<br>e. You also affirm that the information you provided is correct, tha<br>re available funds to cover the amount of any transactions that you |

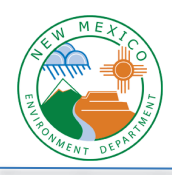

# Add A Payment Method

Choose your preferred payment method to pay your bills.

|                                                                                |                                                                                           | Account #                                                                                                    |
|--------------------------------------------------------------------------------|-------------------------------------------------------------------------------------------|----------------------------------------------------------------------------------------------------|
| Personal                                                                       | Business                                                                                  | 123456789                                                                                                    |
| Banking Type                                                                   |                                                                                           | Re-enter Account #                                                                                                    |
| Checking Account                                                               | Savings Account                                                                           | 123456789                                                                                                    |
| Name on the Account                                                            |                                                                                           | Pay to the                                                                                                    |
| John Smith                                                                     |                                                                                           | Order of                                                                                                    |
| Routing Number                                                                 |                                                                                           | I,123456789 I,000123456,II° 1111                                                                                                    |
| 011401533                                                                      |                                                                                           |                                                                                                    |
|                                                                                | CITIZENS BANK NA                                                                          | Make sure to use your bank account number not your                                                                                                    |
|                                                                                |                                                                                           | ATM or Debit card number.                                                                                                    |
| By selecting "Agree and<br>for creation of a charge<br>you are a signer on the | Add Account", you authorize<br>to the account listed above<br>account above and there are | the information you've provided on the above account to be used<br>. You also affirm that the information you provided is correct, that<br>available funds to cover the amount of any transactions that you |
| authorize.                                                                     |                                                                                           |                                                                                                    |
| Agree and Add Acc                                                              | ount                                                                                      |                                                                                                    |

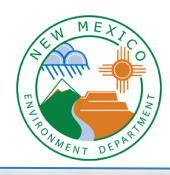

5. Now your payment method has been added and you'll see it show up in the dropdown menu. Click "Continue to Payment".

| New Mexico<br>Environment Depart                                            | tment                                    | Home Pa           | ay My Bills                         | G <mark>+ Exit</mark>                                                                                                    |
|-----------------------------------------------------------------------------|------------------------------------------|-------------------|-------------------------------------|----------------------------------------------------------------------------------------------------|
| Pay My Bills<br>UNPAID AND PARTIAL                                          | Date Due -                               | م<br>Hide Account | Advanced Search<br>Groupings Export | MESSAGES View<br>For customer service please contact<br>505-827-0009.                                                                                                    |
| Invoice Date Date                                                           | e Due Invoice Number                     | Amount Due P      | Payment<br>Amount                   | ••                                                                                                    |
| • 🕗 Email Address john                                                      | n.smith@gmail.                           |                   |                                     | PAYMENT SUMMARY                                                                                                    |
| 4/18/2020 7/03/ Fund 1 Department Code 8 Account 6 Subaccount Department ID | /2020 16<br>12100<br>8080000000<br>66700 | 20.00             | 20.00 💽                             | 1 Invoice \$20.00<br>Total Payment \$20.00<br><u>Remove All</u> <u>Recalculate</u><br>Payment Method<br>CITIZENS BANK NA *****6789<br>Pay Date                                                                         |
| 4/17/2020 7/02/                                                             | /2020 15                                 | 10.00             | 10.00                               | 6/22/2020                                                                                                    |
| 4/16/2020 7/01/                                                             | /2020 14                                 | 50.00             | 50.00                               | Payments confirmed before Monday,<br>June 22, 2020 6:00 PM MT will be<br>posted on Monday, June 22, 2020.<br>Payments confirmed after Monday,<br>June 22, 2020 6:00 PM MT will be<br>posted on Tuesday, June 23, 2020. |

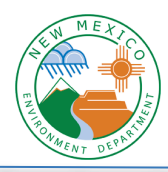

6. You need to verify the amount, check the box to agree to the terms, and then click "Make Payment".

| New Mexico<br>Environment Department                                                                                                    |                                                                                                    | Home Pay My F                                                                                                    | Bills                                                                                                    | € <u>Exit</u>                                                                                                    |
|----------------------------------------------------------------------------------------------------|----------------------------------------------------------------------------------------------------|----------------------------------------------------------------------------------------------------|----------------------------------------------------------------------------------------------------|----------------------------------------------------------------------------------------------------|
| Verify Payment         Payment SUMMARY         1 Invoice       \$20.00         Total Payment       \$20.00         Payments confirmed before Monday, June       Monday, June 22, 2020. Payments confirmed before Monday, June 23, 2020                                          | Payment Method<br>Add A Payment Method<br>CITIZENS BANK NA *****6789<br>Payment Date<br>6/22/2020<br>the 22, 2020 6:00 PM MT will be posted on<br>med after Monday, June 22, 2020 6:00 PM MT of<br>0.          | Payment Terms & Conditions<br>These terms and conditions gove<br>Payment Service (the "Service"). /<br>refer to Wells Fargo Bank, N.A. (o<br>as the business entity accepting<br>and "your" also include any user<br>1. Erroneous Instructions. If we re<br>the instruction is erroneous in an<br>error.<br>2. Transaction Limitations. Please<br>limits on the numbers of transfer<br>bank may refuse transfers which | ern your use of the Internet B<br>As used in these Terms, the w<br>r its affiliate). The words "you<br>these Terms and using the Sa<br>you authorize to use the Sen<br>eceive a payment instruction<br>ny way, we shall have no obli<br>e be aware that certain types<br>rs or withdrawals that may b<br>would exceed such limits, sc | Bill Presentment and<br>words "we," us," and "our"<br>" and "your" refer to you<br>ervice. The words "you"<br>vice on your behalf.<br>Igation or liability for the<br>s of bank accounts have<br>he made per month. Your<br>to we recommend you |
| Name John Smith Jupd Husstomer and Address Informati Jupd Husstomer and Address Informati W By checking this box you agree to the By clicking the Make Payment buttor debit from my Checking account end June 22, 2020. If you have any questions regarding the PAYMENT DETAILS | 20<br>terms and conditions stated above.<br>I, John Smith, confirm that today, Monday June 22, 2<br>ng in *****6789 in the amount of \$20.00 USD. This d<br>his transaction request, please call 505-827-0009. | Print Terms and Conditions  email  john.smith@gmaiLcom  2020, I am authorizing a one-time sebit will occur on or after Monday                                                                                                    | Phone<br>505123456<br>Make f                                                                                                    | 7<br>Payment<br>Incel                                                                                                    |
| Invoice Date Date Due                                                                                                    | Invoice Number                                                                                                    |                                                                                                    | Amount Due F                                                                                                    | Payment Amount                                                                                                    |

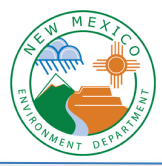

7. Now your payment is made and you'll see a confirmation message. You can print this page for your records, and you should receive an email confirmation as well.

| commation                                                                                                    |                                                                                                    |                                                                                                    |                                                                                                    |
|----------------------------------------------------------------------------------------------------|----------------------------------------------------------------------------------------------------|----------------------------------------------------------------------------------------------------|----------------------------------------------------------------------------------------------------|
| Thank You! Your pay                                                                                                    | /ment has been m                                                                                                    | ade.                                                                                                    |                                                                                                    |
| Print Confirmation Page                                                                                                    |                                                                                                    | Payment Date                                                                                                    | 6/22/2020                                                                                                    |
|                                                                                                    |                                                                                                    | Payment Method                                                                                                    | CITIZENS BANK NA                                                                                                    |
| John Smith                                                                                                    |                                                                                                    | Total Payment                                                                                                    | \$20.00                                                                                                    |
|                                                                                                    |                                                                                                    |                                                                                                    |                                                                                                    |
|                                                                                                    |                                                                                                    |                                                                                                    |                                                                                                    |
| You have been provided a co                                                                                                    | onfirmation number. Pleas                                                                                                    | e save this page for your                                                                                                    | records.                                                                                                    |
| You have been provided a co<br>Payments confirmed before<br>Payments confirmed after M                                                                                                    | onfirmation number. Pleas<br>Monday, June 22, 2020 6:0<br>onday, June 22, 2020 6:00                                                            | e save this page for your<br>00 PM MT will be posted<br>0 PM MT will be posted or                                                          | records.<br>on Monday, June 22, 2020.<br>n Tuesday, June 23, 2020.                                                     |
| You have been provided a co<br>Payments confirmed before<br>Payments confirmed after M<br>If you have any further ques<br>contact our office at 505-82                                                 | onfirmation number. Pleas<br>Monday, June 22, 2020 6:0<br>onday, June 22, 2020 6:00<br>tions about payments to 2<br>7-0009 .                   | e save this page for your<br>00 PM MT will be posted<br>0 PM MT will be posted or<br>5tate of New Mexico Envi                              | records.<br>on Monday, June 22, 2020.<br>n Tuesday, June 23, 2020.<br>ironment Department, pleas                       |
| You have been provided a co<br>Payments confirmed before<br>Payments confirmed after M<br>If you have any further ques<br>contact our office at 505-82<br>Email Address                                | onfirmation number. Pleas<br>Monday, June 22, 2020 6:0<br>onday, June 22, 2020 6:00<br>tions about payments to 9<br>7-0009 .<br>Confirmation # | e save this page for your<br>00 PM MT will be posted<br>0 PM MT will be posted or<br>5tate of New Mexico Envi<br>Payment Amount            | records.<br>on Monday, June 22, 2020.<br>n Tuesday, June 23, 2020.<br>ironment Department, pleas<br>Number of Invoices |
| You have been provided a co<br>Payments confirmed before<br>Payments confirmed after M<br>If you have any further ques<br>contact our office at 505-82<br><b>Email Address</b><br>john.smith@gmail.com | Monday, June 22, 2020 6:0<br>onday, June 22, 2020 6:00<br>tions about payments to 2<br>7-0009 .<br><b>Confirmation #</b><br>3100134055         | e save this page for your<br>00 PM MT will be posted<br>0 PM MT will be posted or<br>State of New Mexico Envi<br>Payment Amount<br>\$20.00 | records.<br>on Monday, June 22, 2020.<br>n Tuesday, June 23, 2020.<br>ironment Department, pleas<br>Number of Invoices |

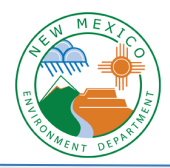

### Pay by Credit Card

1. Where it lists the number of invoices, click on the link to "View all Items".

| New Mexico<br>Environment Department           |                                                         | Home Pay My Bills                                                           | (* <u>Exit</u>                                                                                                    |
|------------------------------------------------|---------------------------------------------------------|-----------------------------------------------------------------------------|----------------------------------------------------------------------------------------------------|
| Home<br>Email Address<br>Johnsmith@gmail.com • | 2 Invoices<br>View all literes<br>Amount Due<br>\$60.00 | Payment Amount S 60.00 Payment Method V Payment Method V Pay Date 6/22/2020 | MESSAGES Uter<br>To customer service place contact<br>505-827-0009.<br>To customer service place contact<br>505-827-0009.<br>To customer service place contact<br>to service place contact<br>to service place con |
| Previous Payments                              | Tables of State                                         | O Pay All                                                                   |                                                                                                    |
| ACH 6/22/2020                                  | \$20.00 Processing                                      |                                                                             |                                                                                                    |

2. Click the check marks to select the invoice, or multiple invoices, that you would like to pay.

| New Mexico<br>Environment Department                       | Home                    | e Pay My             | Bills                     |                                                                                                    | ( <del>), <u>Exit</u></del>                                            |
|------------------------------------------------------------|-------------------------|----------------------|---------------------------|----------------------------------------------------------------------------------------------------|------------------------------------------------------------------------|
| Pay My Bills                                               | Date Due -<br>HISTORY B | Q Advan              | nood Search<br>ogs Expect | MESSAGES<br>Thank you for your payment                                                                                                    | View<br>M.                                                             |
| Total Balance: \$60.00                                     | umber Amount D          | ue Payment<br>Amount | ł                         | • •                                                                                                    |                                                                        |
| Email Address john.smith@gmail.     4/17/2020 7/02/2020 15 | 10                      | 00 10.00             | · 🗗                       | D PAYMENT SUMMARY                                                                                                    | Y<br>\$0.00                                                            |
| O 4/16/2020 7/01/2020 14                                   | 50                      | 00 50.00             |                           | Total Payment<br>Bernove All<br>Poyment Method<br>Add A Paym                                                                                                    | Calculate<br>ent Method                                                |
|                                                            |                         |                      |                           | Pay Date<br>6/22/2<br>Payments certifimed befor<br>June 22, 2020 6:00 PM M<br>posted on Nanday, June 2<br>Payments centified attra<br>June 22, 2020 6:00 PM M<br>posted on Tuesday, June 2<br>Cencel Continue to | e Monday,<br>r Will be<br>2, 2020.<br>Monday,<br>r Will be<br>5, 2020. |

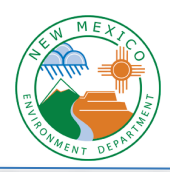

3. Click on "Add a Payment Method"

| <b>(;)</b> [          | iew Mexico<br>nvironment          | Department                |                |            | Home       | Pay My Bil        | ls               |                                                                                                    | (• <u>Exit</u>                                                       |
|-----------------------|-----------------------------------|---------------------------|----------------|------------|------------|-------------------|------------------|----------------------------------------------------------------------------------------------------|----------------------------------------------------------------------|
| Pay M                 | y Bills<br>d and pai              | RTIALLY PA                |                | Date Due - | Hide Acco  | Advanced 3        | Search<br>Export | MESSAGES                                                                                                    | Vare<br>K. I                                                         |
| Total                 | Balance: \$60.<br>Invoice<br>Date | 00<br>Date Due            | Invoice Number |            | Amount Due | Payment<br>Amount |                  | • •                                                                                                    |                                                                      |
| • 📀                   | Email Addre                       | ess john.smith(j          | ≩gmaiL         |            |            |                   |                  | 2 PAYMENT SUMMAR                                                                                                    | r                                                                    |
| $\odot$               | 4/17/2020                         | 7/02/2020                 | 15             |            | 10.00      | 10.00             | à.               | 1 Invoice                                                                                                    | \$50.00                                                              |
| ø                     | 4/16/2020                         | 7/01/2020                 | 14             |            | 50.00      | 50.00             | A                | Remove All                                                                                                    | Calculate                                                            |
| Fund<br>Depa<br>Accor | rtment Code<br>unt                | 12100<br>8080000<br>66700 | 000            |            |            |                   | ÷                | Payment Method<br>Add A Paym                                                                                                    | ent Method<br>V                                                      |
| Sube<br>Depa          | ccount<br>rtment ID               |                           |                |            |            |                   |                  | Pay Date<br>6/22/                                                                                                    | 2020                                                                 |
|                       |                                   |                           |                |            |            |                   |                  | Payments confirmed befor<br>June 22, 2020 6:00 PM M<br>posted on Monday, June 2<br>Payments confirmed after<br>June 22, 2020 6:00 PM M<br>posted on Tuesday, June 2 | e Monday,<br>Fwill be<br>2, 2020.<br>Monday,<br>Fwill be<br>5, 2020. |
|                       |                                   |                           |                |            |            |                   |                  | Cancel Continue to                                                                                                    | Payment                                                              |

4. Select "Credit Card", enter the information (the address should be your billing address), check the box to agree, and click the button to "Add".

| exico<br>ment | A bbA       | Payment Method                              |       |       |                          | ×      |
|---------------|-------------|---------------------------------------------|-------|-------|--------------------------|--------|
| lls           | Choose your | preferred payment method to pay your bills. |       |       |                          |        |
| D PA          | 盦           | BANK ACCOUNT                                |       |       | •                        | Jr paj |
| ice           |             |                                             |       |       | •                        | > •    |
| il Add        |             |                                             |       |       |                          | UMN    |
| 2020          | 7/03/2020   | 16                                          | 20.00 | 20.00 | 1 Invoice<br>Total Payme | ent    |

Revision Date: 2/15/2021

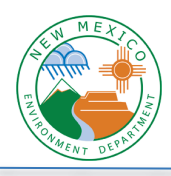

| BANK ACCOU                                                                                        | NT                                                                                                    |                                                                                                    | •                                                                                                    |
|---------------------------------------------------------------------------------------------------|----------------------------------------------------------------------------------------------------|----------------------------------------------------------------------------------------------------|----------------------------------------------------------------------------------------------------|
| CREDIT CARD                                                                                       |                                                                                                    |                                                                                                    | •                                                                                                    |
| Full Name on Card                                                                                 |                                                                                                    | Country                                                                                                    | City                                                                                                    |
|                                                                                                   |                                                                                                    | United States                                                                                                 | ~                                                                                                    |
| Card Number 🍐                                                                                     |                                                                                                    | Address                                                                                                    | State                                                                                                    |
|                                                                                                   |                                                                                                    |                                                                                                    | Select State 🗸                                                                                               |
| Expiration Date                                                                                   | Security Code ?                                                                                                  | Address                                                                                                    | Zip                                                                                                    |
| MM/YY                                                                                             | (3 or 4 digits)                                                                                                  | (optional)                                                                                                    |                                                                                                    |
| By selecting "Agree<br>for creation of a ch<br>you are a signer on<br>authorize.<br>Agree and Add | and Add Account", you authorize<br>arge to the account listed above<br>the account above and there ar<br>Account | e the information you've provided<br>e. You also affirm that the informa<br>e available funds to cover the am | on the above account to be used<br>ation you provided is correct, that<br>yount of any transactions that you |

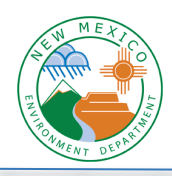

| -       |
|---------|
|         |
|         |
|         |
|         |
| exico 🗸 |
|         |
|         |
|         |

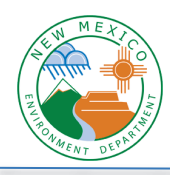

5. Now your payment method has been added and you'll see it show up in the dropdown menu. Click "Continue to Payment".

| New Mexico<br>Environment D                               | Department                    |            | Home       | Pay My Bills      | € <u>Exit</u>                                                                                                    |
|-----------------------------------------------------------|-------------------------------|------------|------------|-------------------|----------------------------------------------------------------------------------------------------|
| Pay My Bills                                              | RTIALLY PAID 🗸 HIST           | Date Due - | Hide A     | Q Advanced Search | The MESSAGES View                                                                                                    |
| Total Balance: \$60.0                                     | 00<br>Date Due Invoice Number |            | Amount Due | Payment<br>Amount | • •                                                                                                    |
| • 🔘 Email Addre                                           | ss john.smith@gmail.          |            |            |                   | PAYMENT SUMMARY                                                                                                    |
| 4/17/2020                                                 | 7/02/2020 15                  |            | 10.00      | 10.00             | 1 Invoice \$50.00<br>- Service Fee \$1.35                                                                                                    |
| 4/16/2020 Fund                                            | 7/01/2020 14                  |            | 50.00      | 50.00 🕵           | Total Payment \$51.35 Remove All Recalculate                                                                                                    |
| Department Code<br>Account<br>Subaccount<br>Department ID | 808000000<br>66700            |            |            |                   | Payment Method         Visa *****1111         ✓         Security Code ② Pay Date         1         ✓         Ø/23/2020         Payments confirmed before Tuesday, June 23, 2020 6:00 PM MT will be posted on Tuesday, June 23, 2020. Payments confirmed after Tuesday, June 23, 2020 6:00 PM MT will be posted on Wednesday, June 24, 2020.         Cancel       Continue to Payment |

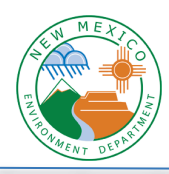

6. You need to verify the amount, check the box to agree to the terms, and then click "Make Payment".

| New Mexico<br>Environment Department                                                                                                    | Home Pay My Bill                                                                                                    | S 🕪 <u>Exit</u>                                                                                                    |
|----------------------------------------------------------------------------------------------------|----------------------------------------------------------------------------------------------------|----------------------------------------------------------------------------------------------------|
| State       Payment Method         1 Invoice       \$50.00         Service Fee       \$1.35         Total Payment       \$51.35         Security Code Payment Date         ••••••••••••••••••••••••••••••••••••                                                                                                    | Payment Terms & Conditions<br>These terms and conditions govern y<br>Payment Service (the "Service"). As us<br>refer to Wells Fargo Bank, N.A. (or its<br>as the business entity accepting thes<br>and "your" also include any user you<br>1. Erroneous Instructions. If we receive<br>the instruction is erroneous in any we<br>error.<br>2. Transaction Limitations. Please be<br>limits on the numbers of transfers or<br>bank may refuse transfers which wou | our use of the Internet Bill Presentment and<br>sed in these Terms, the words "we," "us," and "our"<br>affiliate). The words "you" and "your" refer to you<br>e Terms and using the Service. The words "you"<br>authorize to use the Service on your behalf.<br>we a payment instruction authorized by you and<br>ay, we shall have no obligation or liability for the<br>aware that certain types of bank accounts have<br>withdrawals that may be made per month. Your<br>Id exceed such limits, so we recommend you |
| Name John Smith Journal State Address Information By checking this box you agree to the terms and conditions stated above.                                                                                                    | email ?                                                                                                    | Phone 5051234567                                                                                                    |
| By clicking the <b>Make Payment</b> button I, <b>John Smith, confirm</b> that today, Tuesday June 23, 2020<br>debit from my Visa account ending in *****1111 in the amount of \$51.35 USD. This debit will<br>23, 2020. By submitting your payment you are agreeing to a service fee of 2.7% that will be of<br>cover transaction processing fees. You may cancel this transaction and make alternative payn<br>avoid the service fee.<br>If you have any questions regarding this transaction request, please call 505-827-0009. | ), I am authorizing a one-time<br>occur on or after Tuesday June<br>collected by a third party to<br>nent arrangements with us to                                                                                                    | Make Payment                                                                                                    |
| PAYMENT DETAILS  Invoice Date Date Due Invoice Number                                                                                                    |                                                                                                    | Export Amount Due Payment Amount                                                                                                    |

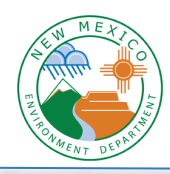

7. Now your payment is made and you'll see a confirmation message. You can print this page for your records, and you should receive an email confirmation as well.

| Thank You! Your Day                                          | ment has been m                                       | ade.                                                       |                                                    |
|--------------------------------------------------------------|-------------------------------------------------------|------------------------------------------------------------|----------------------------------------------------|
| Print Confirmation Page                                      |                                                       | Payment Date                                               | 6/23/2020                                          |
|                                                              |                                                       | Payment Method                                             | Visa *****1111                                     |
| ohn Smith                                                    |                                                       | Payment Amount                                             | \$50.00                                            |
|                                                              |                                                       | Service Fee                                                | \$1.35                                             |
|                                                              |                                                       | Total Payment                                              | \$51.35                                            |
| ou have been provided a co                                   | nfirmation number. Pleas                              | se save this page for your reco                            | ords.                                              |
| ayments confirmed before 1 ayments confirmed after Tue       | uesday, June 23, 2020 6:<br>esday, June 23, 2020 6:00 | DU PM MT will be posted on T<br>PM MT will be posted on We | uesday, June 25, 2020.<br>ednesday, June 24, 2020. |
| f you have any further quest<br>ontact our office at 505-827 | ions about payments to<br>-0009 .                     | State of New Mexico Environ                                | ment Department, please                            |
| Email Address                                                | Confirmation #                                        | Payment Amount                                             | Number of Invoices                                 |
| john.smith@gmail.com                                         | 3100134097                                            | \$50.00                                                    | 1                                                  |
| Service Fee                                                  | 3100134098                                            | \$1.35                                                     |                                                    |